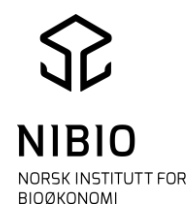

Ajourhold av FKB-AR5 4.6

# ØVINGSOPPGAVER FOR WinMap Frakoblet SFKB

# Kontinuerlig ajourhold

# Fra manuskart til AR5

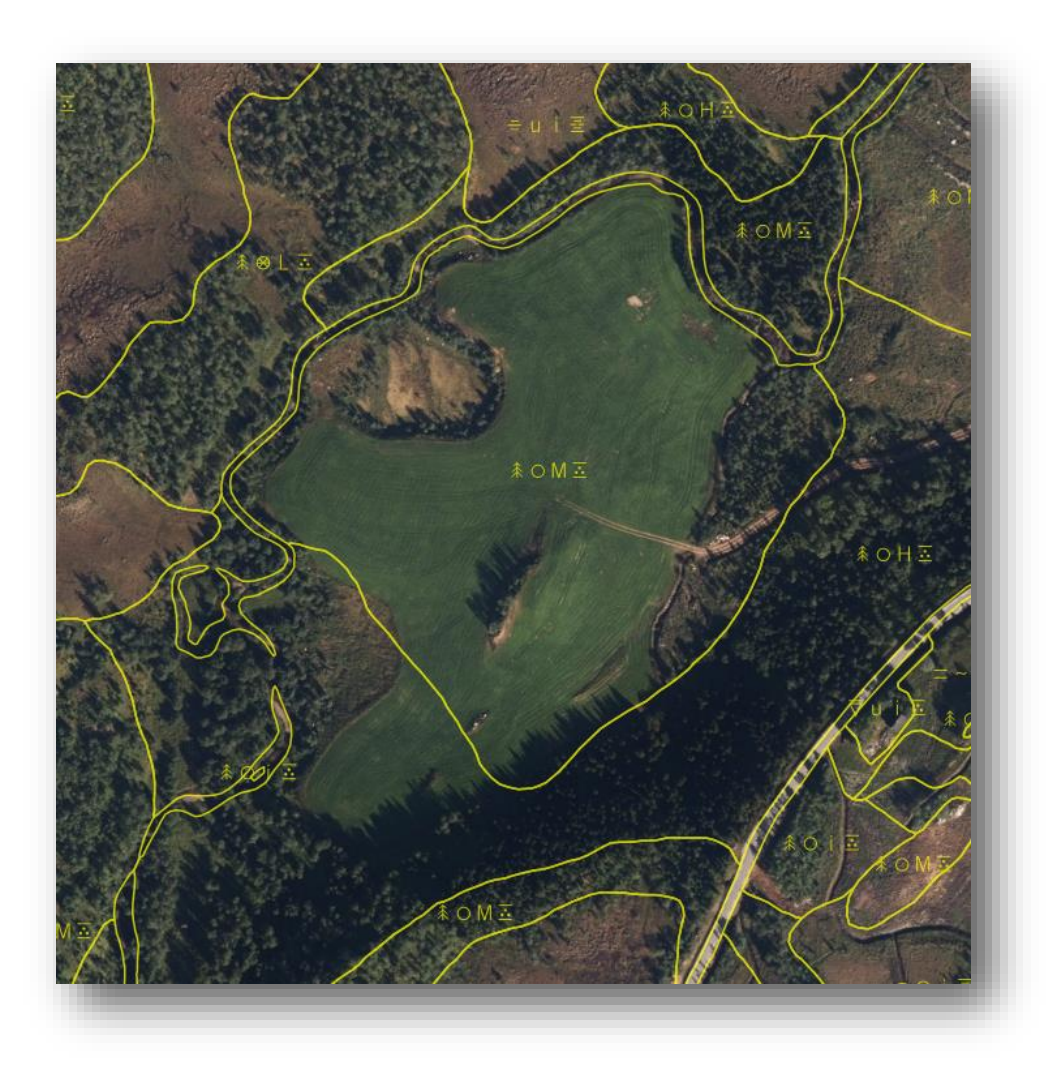

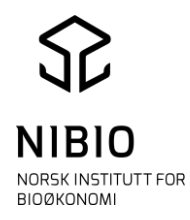

# **Oppgave-oversikt**

# **Oppgave 1: Klargjøre WinMap**

• Sette innstillinger for AR5-ajourhold i WinMap

# **Oppgave 2: Finne og rette egenskapsfeil**

• Kjøre AR5-kontroll

# **Oppgave 3 – 9: Oppdatere AR5**

Trene på ajourhold med fokus på

- Relevante problemstillinger
- Forskjellig registreringsgrunnlag
- Metadata
- Redigeringsmetoder
- AR5-kontroll

# **Oppgave 10: SOSI-kontroll**

# Oppgave 11: Bli kjent på hjemmesiden til NIBIO

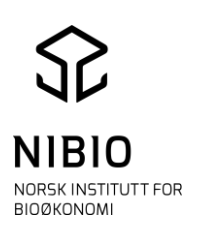

Ξ

Alternativer

.

# **Oppgave 1** Klargjøre WinMap

#### 1A)

• Start WinMap Pro og sett innstillinger tilpasset AR5, meny (Side 8-9 i kokeboka.)

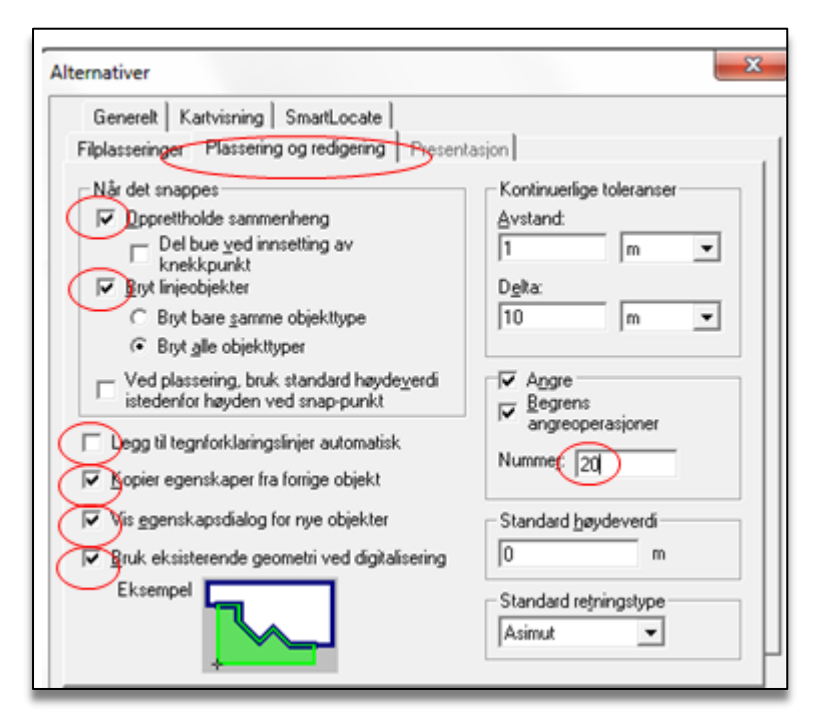

Disse innstillingene i «Alternativer» gjør at verktøyknappene for å opprettholde sammenheng, bryt linjeobjekter, vis egenskapsdialog og bruk eksistrende geometri blir aktive (aktive knapper har oransje ramme).

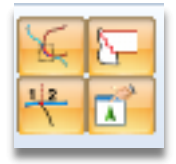

Pass på at knappene for å opprettholde sammenheng og bryte linjeobjekter alltid er aktive.

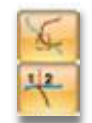

• Legg viktige/mye brukte kommandoer inn i verktøylinje *Hurtigtilgang* eller *Min Arbeidsgang*.

Eksempel: (Flere kommandoer som snappe-kommandoer bør også tas inn i *Hurtigtilgang*.)

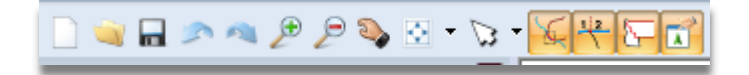

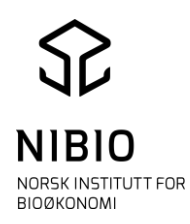

# **Oppgave 2** Finne og rette egenskapsfeil

Åpne prosjektfil *Prosjekt.gws*.

Zoom til hele kartet med knapp fra meny *Hjem*. Dette skjermbildet skal komme opp.

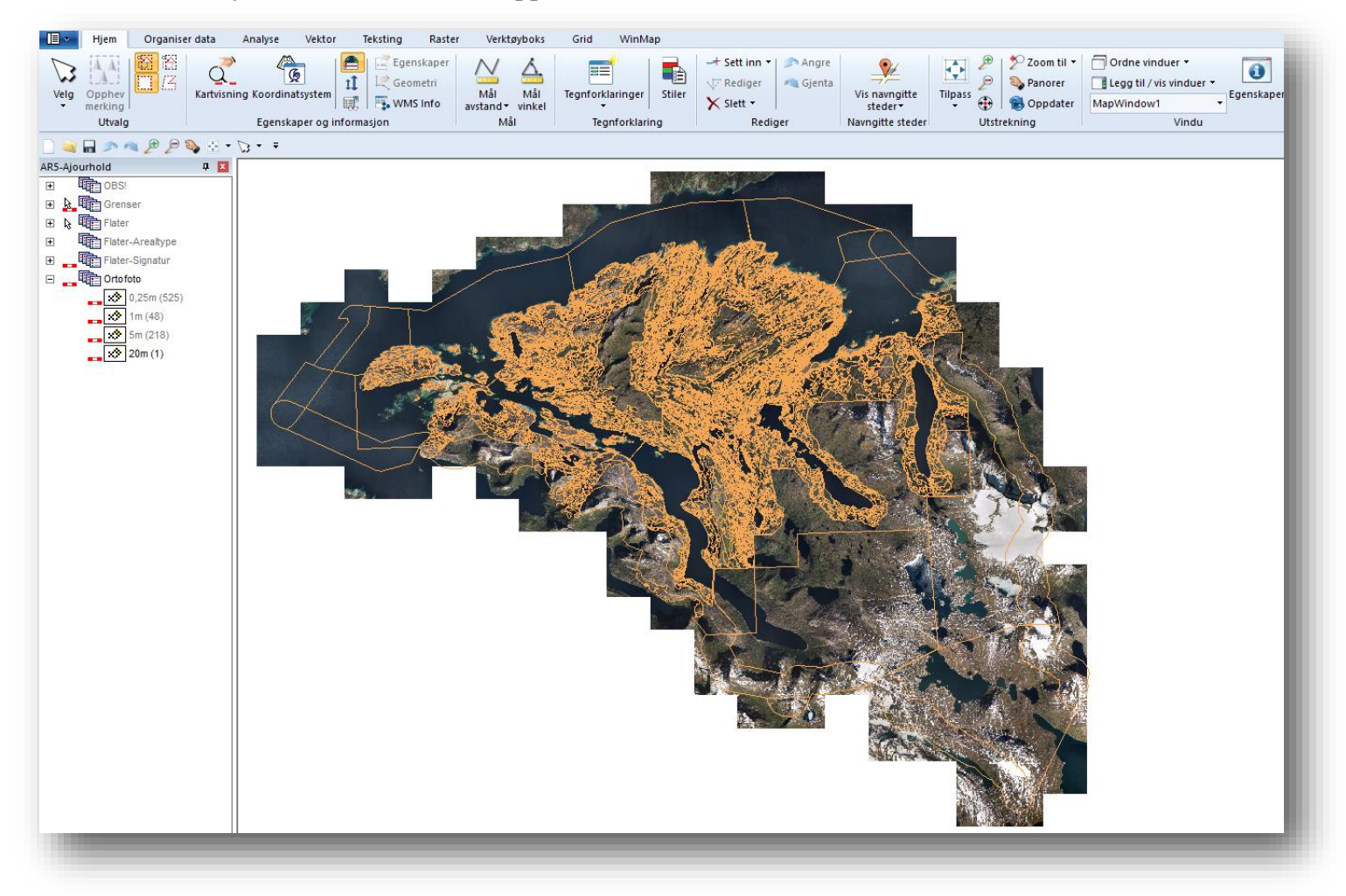

Kjør AR5-kontroll, meny *WinMap*, verktøyknapp (Side 35-37 i Kokeboka.)

尉 AR5

Rett eventuelle kombinasjonsfeil av de 4 markslagsegenskapene Arealtype, Treslag, Skogbonitet og Grunnforhold. Benytt kombinasjonstabellen du har fått utdelt på papir.

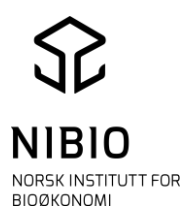

AR5-kontrollen aktiviseres ved å klikke på et vilkårlig sted i kartet. Trykk deretter på *Kontroll av alle AR5-objekter*. **Nb!** Foreløpig finnes kontrollen kun for FKB-versjon 4.5, men denne fungerer også for 4.6.

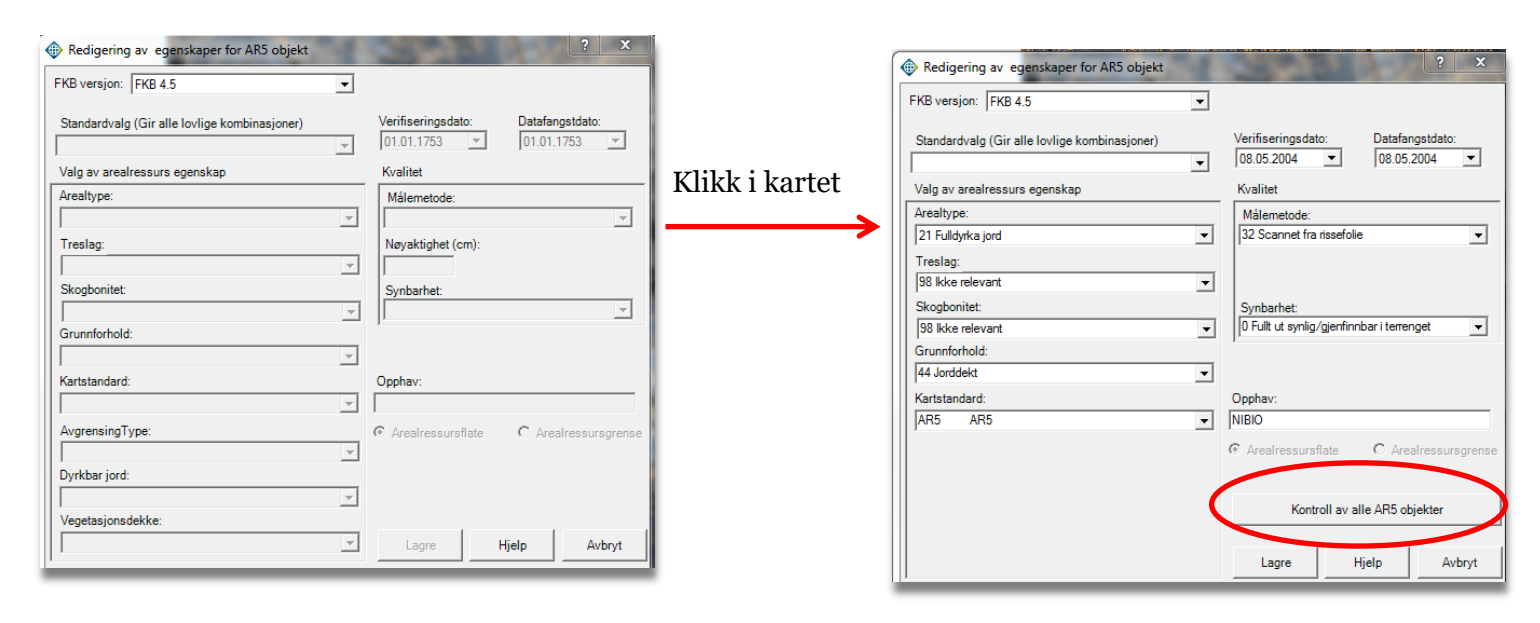

For å starte kontrollen – Trykk på *Utfør kontroll*.

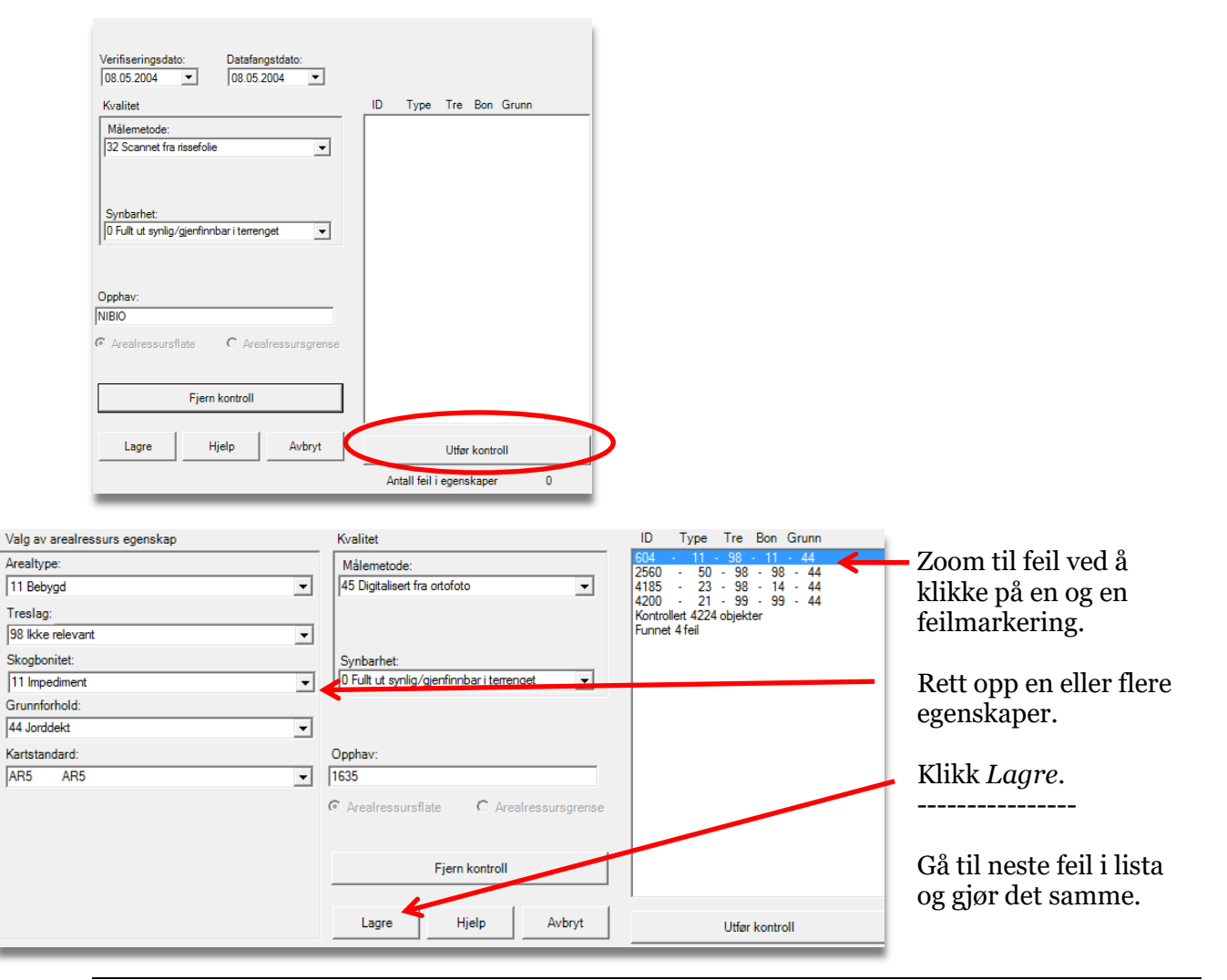

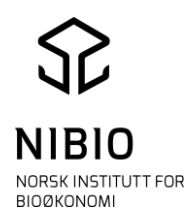

# **Oppgave 3 Nydyrking**

Areal med nydyrking skal først registreres i AR5 når arealet er ferdigstilt. Kommunen får normalt kjennskap til disse arealene gjennom administrativ saksbehandling.

#### 3A)

Det er ikke alltid nødvendig å dra ut på befaring. Dersom arealet er nydyrka på dyrkbar jord kan ortofoto og andre kartgrunnlag (ØK) være til god hjelp. Grunnforhold og bonitet kan også hentes fra ØK raster. I andre tilfeller er befaring påkrevd, som for eksempel når det er innmarksbeite.

#### Søk opp koordinaten nord=7582693 og øst=564405 i eiendom 1854-70/161. Meny *WinMap –Zoom til – Zoom til målestok*k.

Legg inn en relativt liten målestokk (1:2000) og trykk på knappen «Koordinat». For å slippe å taste inn koordinatene kan du kopiere koordinater direkte fra oppgavedokumentet som ligger på C:\Kurs\_AR5\_WinMap\Dokumenter.

| Zoom til målestokk                             | ? ×          |
|------------------------------------------------|--------------|
| Målestokk:<br>1: 2000<br>Sentrer vindu         | OK<br>Avbryt |
| For å gi koordinat, trykk på knappen Koordinat | Koordinat << |
| Gikoordinat                                    |              |
| Øst: 564405 m<br>Nord: 7582693 m               |              |

Tilpass målestokk ved å zoome inn eller ut.

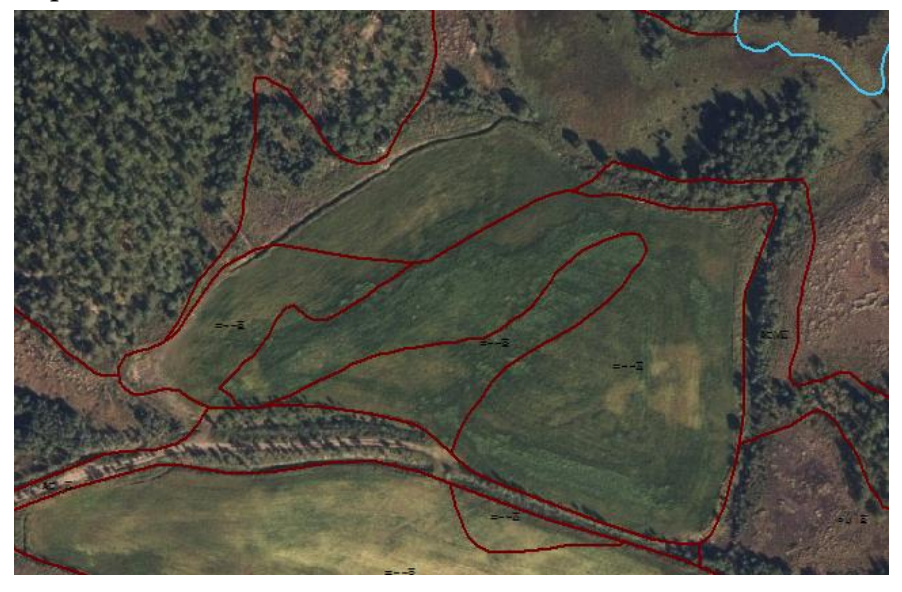

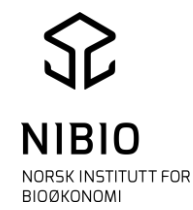

Gårdbrukeren søkte for noen år siden om å få dyrke opp ca. 4 mål med myr, for å utvide det allerede oppdyrka arealet.

Landbrukskontoret ønsker nå å oppdatere kartet ettersom planene har blitt gjennomført.

Nydyrkingen av myr er godt synlig i ortofoto. Her vil man enkelt kunne legge inn nye grenser etter ortofoto. Arealet er opprinnelig myr, og kan dermed klassifiseres som fulldyrka organisk. Grensene mellom ulike grunnforhold skal opprettholdes.

#### **Oppdater AR5 ut i fra ortofoto.**

- 1. Digitaliser ny grense mellom myr og fulldyrka. Kommando *Vektor – Sett inn objekt*. Velg objektype ArealressursGrense. Husk å knytte ny grensene til ekisterende linjer ved start og slutt. Legg inn metadata på ny grense, se «Tips metadata» under.
- 2. Lag ny(e) flate(r) ved å splitte eksistrende flater med ny(e) grense(r). Kommando *Vektor –Splitt. Velg splittemodus «Ved eksisterende objekt».* Legg inn metadata på nye flater, se «Tips metadata» under.
- 3. Rydd nye flater og nye grenser. Hvis du har fått laget små, ubetydelige flater som er mindre enn «minstearealet» for fylldyrka kan du slå disse sammen med den nye hovedflaten. Kommando Vektor –Slås sammen. Husk å slette overflødige grenser etter at flater er slått sammen.
- **4. Sjekk om flatene er dannet riktig.** Merk alle flater som er blitt endret og dann dem på nytt. Kommando *WinMap-Flate-Dann flate på nytt.* (Side 26-27 i Kokeboka.)

#### **5. Kjør egenskapskontroll (AR5-kontroll)** Kommando *WinMap – AR5*. Se oppgave 2.

(1-4: Side 20-32 i Kokeboka, 5: Side 35-37 i Kokeboka)

## Tips metadata:

Ortofoto er datert 18.08.2015. Sett derfor *Datafangstdato og Verifiseringsdato* til 18.08.2015, både på nye grenser og nye flater.

Sett *Målemetode* 45, *Nøyaktighet* 200 (kun på grenser) *og Synbarhet o* el. *3*. Sett *Synbarhet 3* på grenser og flater du syns er «svært usikre». Husk alltid å legge inn opphav lik kommunenummer på nye grenser og flater.

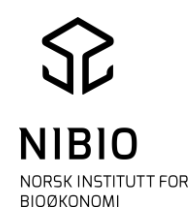

#### 3B)

Der ortofoto og ØK raster ikke gir tilstrekkelig informasjon, er feltbefaring påkrevd. Ved feltbefaring bør kart, manuskart for påtegning av alle endringer og jordbor være med. Vær nøye med påføring av alle endringer på manuskartet, slik at det enkelt og oversiktlig kan legges inn i AR5 (digitalt).

Søk opp koordinaten nord=7583947, øst=564754 i eiendom 1854-70/56. Meny *WinMap –Zoom til – Zoom til målestokk*.

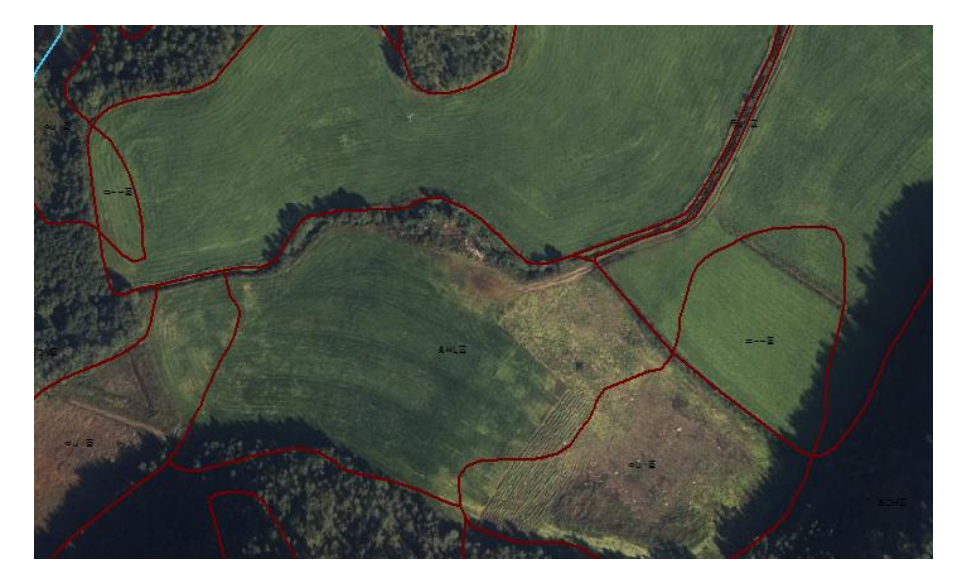

Gårdbrukeren søkte for noen år siden om å få dyrke opp ca. 30 mål. Landbrukskontoret ønsker nå å oppdatere kartet ettersom planene har blitt gjennomført.

Området ble ferdigstilt etter flybildedato, slik at nydyrkingsarealet er litt større enn det som er synlig i ortofoto. Kommunen må oppsøke arealet i felt for å godkjenne arealet.

## Oppdater AR5 ut i fra manuskart delt ut på papir.

Manuskartene i digital form ligger på C:\Kurs\_AR5\_WinMap\Dokumenter.

#### **Tips redigering:**

- 1. Digitaliser nye grenser. Husk å snappe til alle eksisterende grenser som krysses.
- 2. Slett gamle grenser. Se manuskart.
- 3. Dann nye flater ved metodene *Splitt* og *Slå sammen*. WinMap kommando «*Dann flater på nytt*» kan være skummel å bruke her. Lett å miste oversikt (mange involverte linjer og flater.) *Dann flater på nytt* kan benyttes som kontroll til slutt.
- 4. Kjør AR5-kontroll, kommando *WinMap-AR5*.

#### Tips metadata:

*Datafangstdato og Verifiseringsdato* settes lik befaringsdato (16.08.2016), både på nye grenser og nye flater.

Sett *Målemetode* 81, *Nøyaktighet* 200 (kun på grenser) og *Synbarhet o* «sikker». (Når man er i felt skal man som hovedregel ikke legge inn usikkerhet.) Husk alltid å legge inn opphav lik kommunenummer på nye grenser og flater.

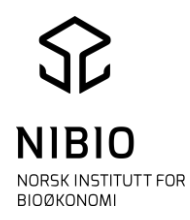

## 3C)

Ved befaring i felt er det situasjonen ved befaringsdagen som skal registreres i AR5. Man skal aldri klassifisere ut fra hva som er planlagt bruk av arealet, men vente til arealets tilstand er endret.

Søk opp koordinaten nord=7583603, øst=576355 i eiendom 1854-57/56. Meny *WinMap –Zoom til – Zoom til målestokk*.

Landbrukskontoret får besøk av gårdbruker. Gårdbrukeren har tatt med et kart han har skrevet ut fra kilden. Han mener hele arealet innenfor blå grense er fulldyrka jord, han ønsker at kommunen retter arealet, slik at arealtallene for dyrkaarealet på eiendommen (gårdskartet) blir riktig.

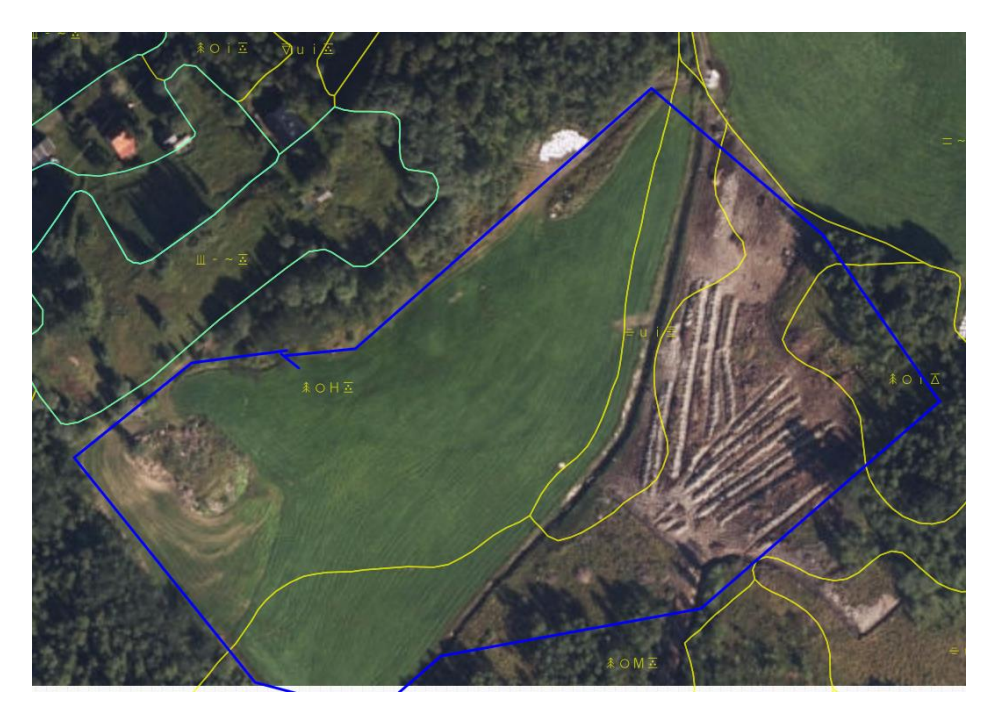

Med ortofoto og ØK raster vil det være mulig å endre den delen av arealet som er ferdig dyrka uten feltbefaring. For den andre halvdelen, som ikke vises ferdig i ortofoto, så er feltbefaring påkrevd. Man skal ikke registrere forskuttering i AR5. Her må blant annet jorddybde sjekkes.

## Oppdater AR5 ut i fra manuskart delt ut på papir.

Dann flater og kjør AR5-kontroll. Husk metadata!

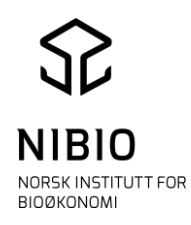

# **Oppgave 4 Faktiske feil**

AR5 kan inneholde feil både når det gjelder arealregistrering og avgrensing. AR5 skal vise arealtilstand, ikke bruk.

#### 4A)

Søk opp koordinaten nord=7579526, øst=566827 i eiendom 1854-53/15. Meny *WinMap –Zoom til – Zoom til målestokk*.

Eiendom 53/15 har fått ny eier. Den nye eieren mener ett areal på eiendommen må være feilaktig klassifisert, da arealet fortsatt kan høstes maskinelt. Kommunen ser på arealet med hjelp av ortofoto.

I tillegg til ortofoto kan informasjon fra historiske kart (ØK-raster) være et viktig grunnlag for å vurdere omklassifisering.

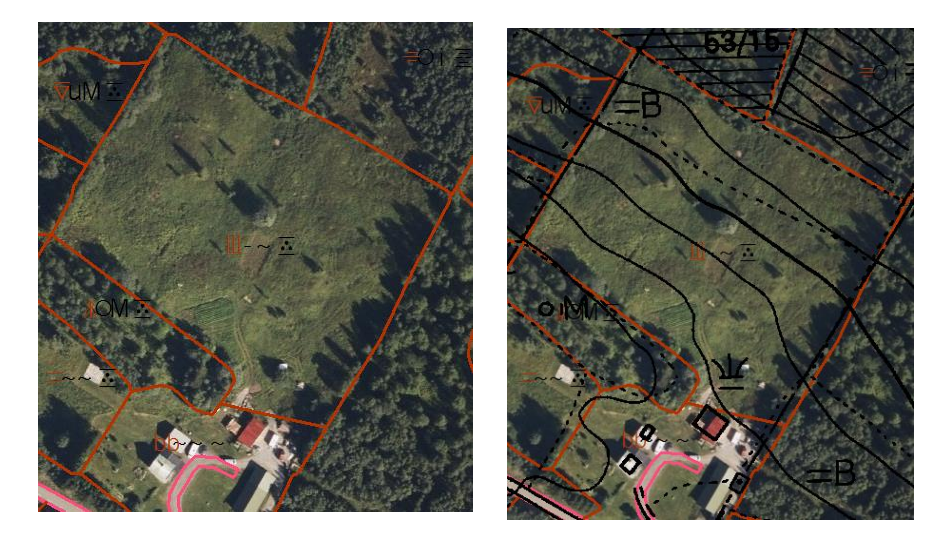

Dette er eksempel på ett areal som ved forrige periodisk ajourhold ble feilaktig registrert som innmarksbeite.

## Oppdater AR5 ut i fra ortofoto og ØK-raster.

Ta inn ØK-raster for å se hva som er registrert der.

<u>Alternativ 1</u> Ta inn historisk ØK-raster som en WMS-dataforbindelse i WinMap slik at du får opp rasterkartet som bakgrunnskart, sammen med AR5.

WMS-adressen er **http://wms.geonorge.no/skwms1/wms.n5raster2** For å slippe å taste inn wms-adressen kan du kopiere direkte fra oppgavedokumentet som ligger på C:\Kurs\_AR5\_WinMap\Dokumenter.

<u>Alternativ 2</u>) Ta inn ØK fra rasterfil på C:\Kurs\_AR5\_WinMap\Ok\_raster\Oppgave4a. Kommando *WinMap – Sett inn raster*.

Hak av for «Transparent»

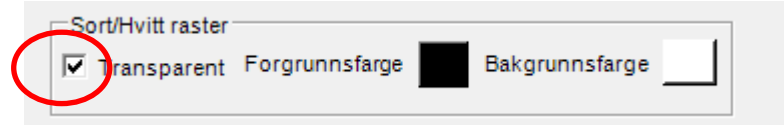

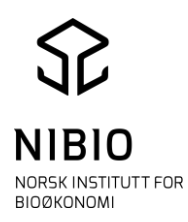

# **Tips metadata 1) Hvis ortofoto og raster benyttes som grunnlag for oppdateringen** er det metadata for ortofoto som skal legges inn.

Ortofoto er datert 18.08.2015.

Sett derfor *Datafangstdato og Verifiseringsdato* til 18.08.2015, både på nye grenser og nye flater.

Sett *Målemetode* 45, *Nøyaktighet* 200 (kun på grenser) *og Synbarhet o* el. *3*. Sett *Synbarhet 3* på grenser og flater du syns er «svært usikre». Husk alltid å legge inn opphav lik kommunenummer på nye grenser og flater.

# **2)** Hvis feltbefaring og raster benyttes som grunnlag for oppdateringen er det metadata for feltbefaringen som skal legges inn.

Dann flater og kjør AR5-kontroll.

#### **4B)** Søk opp koordinaten nord=7577153, øst=562205 i eiendom 1854-11/1. Meny *WinMap –Zoom til – Zoom til målestokk*.

Her er ett eksempel på to areal kommunen tidligere har omklassifiser til åpen fastmark fra fulldyrka jord.

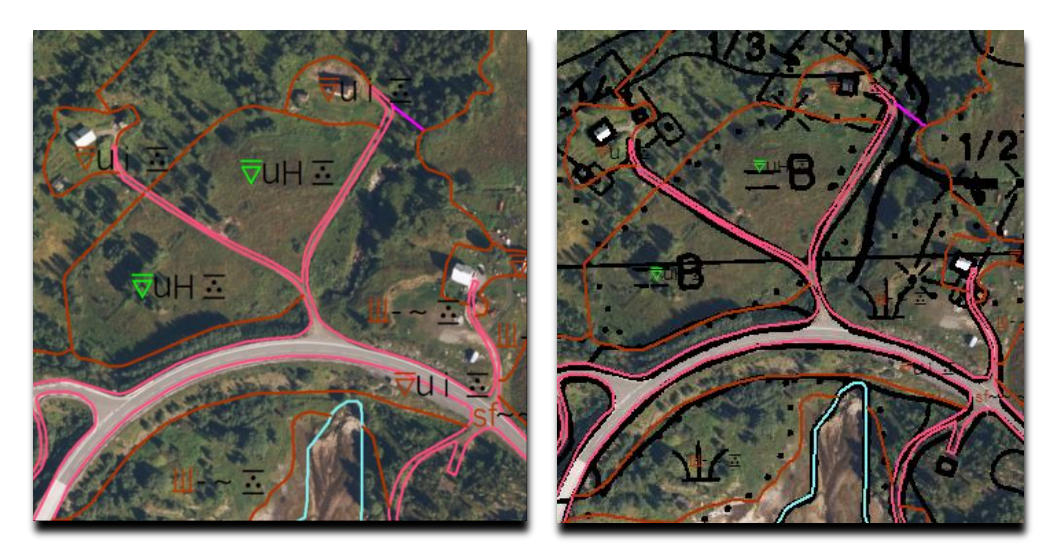

I tillegg til ortofoto kan informasjon fra historiske kart (ØK-raster) være et viktig grunnlag for å vurdere omklassifisering.

# Oppdater AR5 ut i fra ortofoto og ØK raster.

Se oppgave 4A). Tegn ØK enten fra wms eller rasterfil (C:\Kurs\_AR5\_WinMap\Ok\_raster\Oppgave4b).

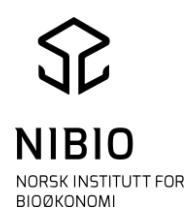

# **Oppgave 5 Gjengroing**

Gjengroing kan være vanskelig å fange opp gjennom kontinuerlig ajourhold. Det er ofte snakk om en utvikling over tid og det er heller ikke knyttet til administrative rutiner.

#### 5A)

Tidligere fulldyrka jord skal ikke klassifiseres som fulldyrka når arealet må ryddes for skog for å kunne pløyes.

Søk opp koordinaten nord=7580081, øst=565913 i eiendom 1854-74/1. Meny *WinMap –Zoom til – Zoom til målestokk*.

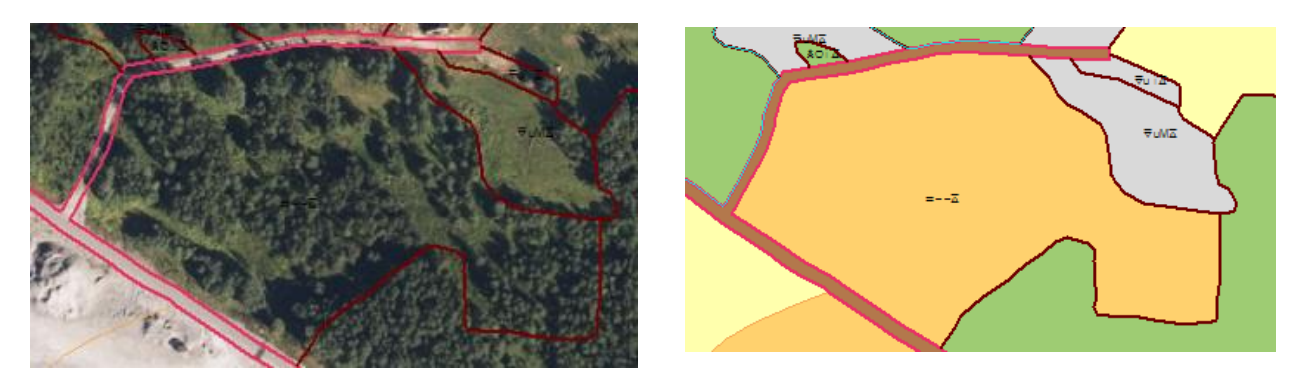

## **Oppdater AR5 ut i fra ortofoto.**

Kjør egenskapskontroll. Husk metadata!

## 5B)

Det kan være vanskelig å avgjøre om et areal med trær holder kravet til fulldyrka jord. Et areal dominert av trær med en diameter i rota på 3 cm, vil ikke lengre holde kravet til fulldyrka.

Søk opp koordinaten nord=7577738, øst=567481 i eiendom 1854-51/14. Meny WinMap –Zoom til – Zoom til målestokk.

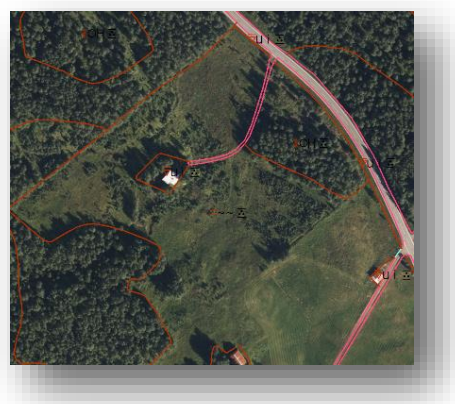

# Oppdater AR5 ut i fra utdelt manuskart på papir.

Kjør AR5-kontroll. Husk metadata!!

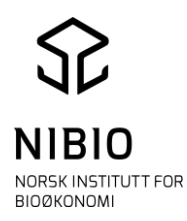

# **Oppgave 6 Nedbygging**

Markslaget i et nedbygd areal skal endres til bebygd eller samferdsel. NB! Selv om det eksisterer en vedtatt reguleringsplan som tilsier utbygging, skal <u>ikke</u> arealet klassifiseres som bebygd før utbyggingen faktisk er gjennomført.

#### WMS oppdateringsbehov

WMS Oppdateringsbehov er ett hjelpemiddel for kommunene i deres kontinuerlige ajourhold. WMS-en er et resultat av sammenstilling mellom FKB-AR5 og arealbrukskartet til SSB, og viser mulig nedbygde areal på fulldyrka og overflatedyrka jord.

Se nærmere forklaring av wms-en, http://www.skogoglandskap.no/artikler/2015/oppdateringsbehov\_ar5

## 6A)

Finn mulig nedbygd areal i Kilden.

Gå til Webkart *Kilden*,web-adresse <u>www.Kilden.nibio.no</u>. Søk opp Ballangen kommune. Hak av for kartlag *Mulig oppdateringsbehov* under Markslag(AR5).

I liten målestokk kommer påvisningene opp som blå prikker, i stor målestokk som omriss av areal.

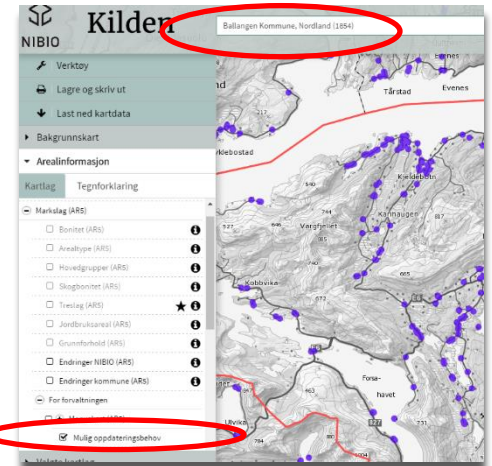

## 6B)

Finn mulig nedbygd areal i WinMap ved hjelp av wms.

Ta inn WMS AR5 oppdateringsbehov i WinMap, meny *Organiser data – Datakilde – Ny dataforbindelse*. Velg dataforbindelse «Wms».

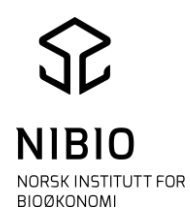

#### Legg inn WMS-tjenesten «NIBIO AR5 Oppdateringsbehov» URL-adresse er http://wms.skogoglandskap.no/cgi-bin/ar5oppdateringsbehov?

<u>T</u>ilkoblingsnavn:

NIBIO AR5 Oppdateringsbehov

Tilkoblings<u>b</u>eskrivelse:

Web Map Service (WMS) URL:

http://wms.skogoglandskap.no/cgi-bin/ar5oppdateringsbehov?

Tegn opp dataforbindelsen, meny *Hjem–tegnforklaringer–Legg til WMS tegnforklaringslinje*. Hak av for alle rubrikker.

| -WMS lag                         |
|----------------------------------|
| E V RIBIO AR5 Oppdateringsbehov  |
| wMS_for_AR5_oppdateringsbehov_f  |
| Error Oppdateringsbehov_AR5      |
| Vippdateringsbehov_AR5_pur       |
| 🛛 🖓 🗤 Oppdateringsbehov_AR5_flat |

I liten målestokk tegnes påvisningene som blå prikker.

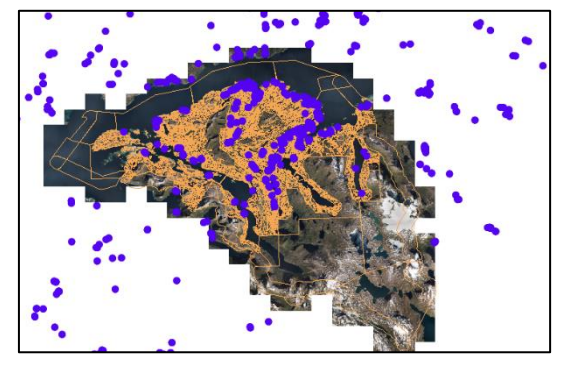

Søk opp koordinaten nord=7581095, øst=572494 i eiendom 1854-40/236. Meny *WinMap –Zoom til – Zoom til målestokk*. I stor målestokk tegnes påvisningene som blå flateomriss.

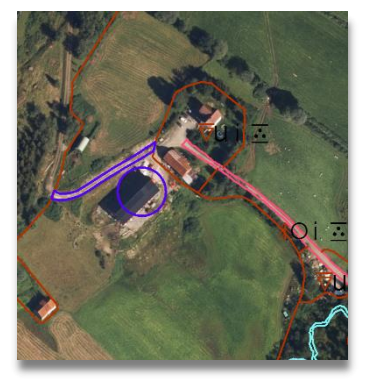

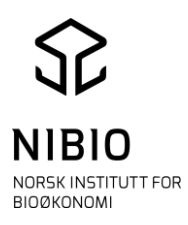

Slå av Ar5 oppdaterings WMS.

#### **Oppdater AR5 ut i fra ortofoto.**

#### Tips metadata:

Ortofoto er datert 18.08.2015. Sett derfor *Datafangstdato og Verifiseringsdato* til 18.08.2015, både på nye grenser og nye flater.

Sett *Målemetode* 45, *Nøyaktighet* 200 (kun på grenser) *og Synbarhet o* el. *3*. Sett *Synbarhet 3* på grenser og flater du syns er «svært usikre».

Husk alltid å legge inn opphav lik kommunenummer på nye grenser og flater.

6C) Slå på Ar5 oppdaterings WMS.

Søk opp koordinaten nord=7582497, øst=575352 i eiendom 1854-40/709. Meny WinMap –Zoom til – Zoom til målestokk.

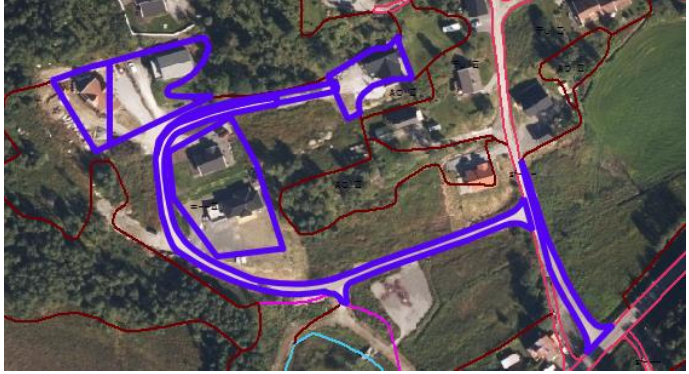

## **Oppdater AR5 ut i fra ortofoto.**

#### Tips metadata:

Ortofoto er datert 18.08.2015.

Sett derfor *Datafangstdato og Verifiseringsdato* til 18.08.2015, både på nye grenser og nye flater.

Kvalitet på nye grenser: Sett *Målemetode* 45, *Nøyaktighet* 200 *og Synbarhet o* eller 3. Kvalitet på nye flater: Sett *Målemetode* 45, *Nøyaktighet* 1 *og Synbarhet o* eller 3

*Synbarhet=3* settes på grenser og flater som er «svært usikre».

Husk alltid å legge inn opphav lik kommunenummer på nye grenser og flater.

Slå **av** Ar5 oppdaterings WMS.

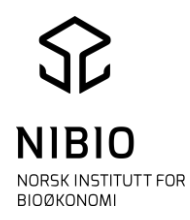

# **Oppgave 7 GPS**

Innmarksbeite er jordbruksareal som kan brukes til beite, men som ikke kan høstes maskinelt.

Arealressurskartet AR5 skal vise arealtilstand, ikke arealbruk. Det betyr for eksempel at et areal fremdeles kan klassifiseres som fulldyrka jord selv om det er i bruk som innmarksbeite. Det er ikke nok at arealet brukes til beite.

Ved klassifisering av **nye innmarksbeite areal** <u>må man</u> ut i felt for å være sikker på at arealet holder kravet til det. Arealet skal være dekket av minst 50 % kulturgras og beitetålende urter.

Søk opp koordinaten nord=7583087, øst=574045 i eiendom 1854-57/44. Meny *WinMap –Zoom til – Zoom til målestokk*.

En gårdbruker kommer til landbrukskontoret med et kart som er skrevet ut fra Kilden. I kartet har han skravert et areal han ønsker å få registrert som innmarksbeite. I eksisterende AR5 er det meste av det skraverte området klassifisert som skog tidligere og noe som overflatedyrka jord. Gårdbrukeren sier at det overflatedyrka arealet skal benyttes som beite framover.

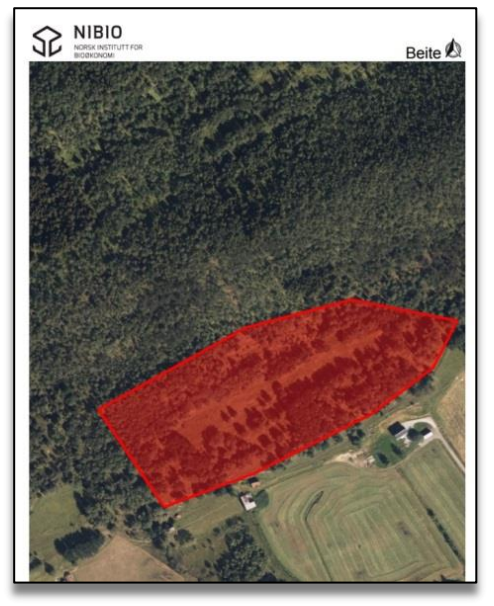

Landbrukskontoret velger å dra ut på befaring for å omklassifisere arealet. Konsulenten tar med seg manuskart skrevet ut fra Kilden for å tegne/skrive på, samt en GPSmottaker for å måle opp grensene.

## Oppdater arealet ut fra utdelt manuskart på papir og GPS-måling.

Framgangsmåte for å overføre GPS-måling til AR5: Det finnes mange forskjellige metoder for å overføre målinger fra GPS til AR5. Enkle håndholdte GPS-mottakere har ofte *GPX* som standard utvekslingsformat. Mer avanserte mottakere gir flere format (GPX, DXF, Shape, KOF, Xml).

Generelt vil det ikke lønne seg å importere GPS-registreringer direkte til AR5-basen. Slike registeringer er «rådata» som må redigeres. En indirekte metode hvor du digitaliserer GPS-registreringene på nytt med *Bruk av eksisterende geometr*i, er oftest raskest og sikrest.

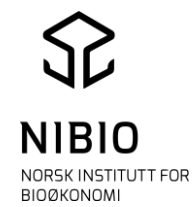

Her er det benyttet en enkel GPS som gir data på GPX-format. Per i dag kan det ikke lages en direkte dataforbindelse til GPX i WinMap, men GPX-fila er her allerede konvertert til SOSI med en fri web-applikasjon (trygve.tomta.no).

1. Lag en ny SOSI-dataforbindelse, meny *Organiser data-Datakilde-Ny dataforbindelse*.

GPS-fil på SOSI-format (og gpx-fil) ligger på mappe C:\Kurs\_AR5\_WinMap\GPS

| Tilkoblingstype:                                                                                                    | <u>T</u> ilkoblingsnavn:                                                                                                    |
|----------------------------------------------------------------------------------------------------|----------------------------------------------------------------------------------------------------|
| Access<br>Access Lesetilgang<br>ArcInfo<br>ArcView<br>CAD<br>Fil Geodatabase Lesetilgang<br>Fil Geodatabase Skrivetilgang<br>FRAMME<br>G/Technology<br>GeoGraphics<br>GeoMedia SmartStore<br>GML<br>I/CAD MAP<br>KML<br>MapInfo<br>MGE<br>Object Space<br>BDBC tabell med lesetilgang<br>SOSI | SOSI GPS-måling         Tilkoblingsbeskrivelse:         SOSI fil:         C:\Kurs_AR5_WinMap\GPS\GPS_GnrBnr_57-44.so:         Verg         Klassedefinisjonsfil:         n Files\GMSOSI\DEF\SOSI40\Klasser-40Generell.txt         Utvalgsfil:         m Files (x86)\Common Files\GMSOSI\DEF\Utvalg.txt |
| SQL Server Lesetilgang<br>SQL Server Skrivetilgang<br>SQL Server Spatial Skrivetilgang<br>Tekstfil<br>VPF<br>W 60                                                                                                    |                                                                                                    |

2. Tegn opp SOSI-dataforbindelse, meny *Hjem-Tegnforklaringer-Legg til Tegnforklaringslinjer*.

| 🗄 🛛 🖳 SOSI Dataforbindelse 1 |
|------------------------------|
| 🔤 🗹 🥂 GPSspor                |

Tegn opp GPS-måling med farge og tykkelse som er godt synlig.

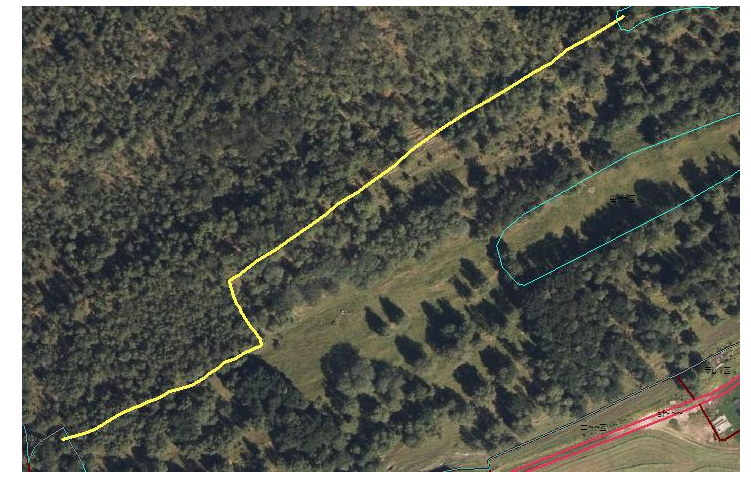

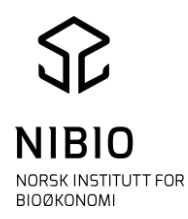

3. Digitaliser ny AR5-grense ved å følge linja i SOSI-dataforbindelsen («Bruk

eksisterende geometri»), knapp

Pass på å snappe til både SOSI-dataforbindelse og eksisterende linjer i AR5-basen for unngå løse ender og gap. Husk også at snappeknappen for «kryss» må være aktiv.

- 4. Etter digitalisering; Sett GPS-kartlaget (SOSI-basen) i «Visning av» slik at den ikke blir tegnet.
- 5. Rydd opp. Fjern eventuelle løse ender og gap. Bryt/splitt objekter i skjæringspunkt mellom nye og gamle grenser. Slett overflødige grenser.
- 6. Etabler nye flater og legg inn egenskaper slik manuskartet viser. Flatene etableres med kommandoene *Splitt flate*. Se tips for metadata nedafor.
- 7. Kjør AR5-kontroll.

#### Tips metadata:

Se metadata notert på vedlagt manuskart. Både *Datafangstdato og Verifiseringsdato* settes lik befaringsdatoen. For flater: Sett *Målemetode* 81 *og Synbarhet o*, «sikker».(I felt er man alltid sikker!) For grense: Sett M*ålemetode* 92, *Nøyaktighet* 400, *Synbarhet* 0. (Det er målt med en «enkel» GPS med nøyaktighet ca. 400 cm.)

Husk å legge inn Opphav både på grense og flate.

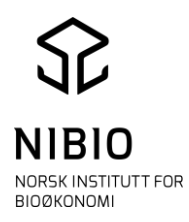

## **Oppgave 8 Konstruert**

Grustak, steinbrudd, større grusa plasser og kunstgressbaner er eksempler på areal som skal være åpen fastmark med grunnforhold konstruert. Minsteareal for å registrere åpen fastmark er 2 dekar.

## 8A)

Søk opp koordinaten nord=7589413, øst=564414 i eiendom 1854-70/122. Meny *WinMap –Zoom til – Zoom til målestokk*.

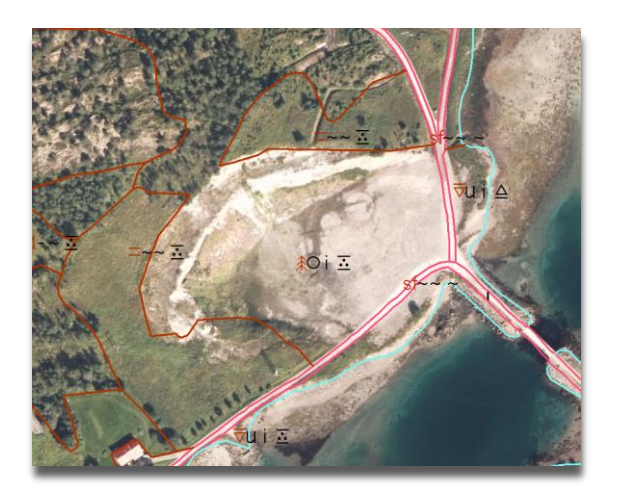

#### **Oppdater AR5 ut i fra ortofoto.** Tips metadata:

Ortofoto er datert 18.08.2015. Sett derfor *Datafangstdato og Verifiseringsdato* til 18.08.2015, både på nye grenser og nye flater.

Sett *Målemetode* 45, *Nøyaktighet* 200 (kun på grenser) *og Synbarhet o* el. *3*. Sett *Synbarhet 3* på grenser og flater du syns er «svært usikre». Husk å gi opphav lik kommunenummer på nye grenser og flater.

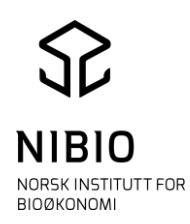

#### **8B)** Søk opp koordinaten nord=7588247, øst=575077 i eiendom 1854-60/6. Meny *WinMap –Zoom til – Zoom til målestokk*.

Ett større kalkbrudd har blitt anlagt etter forrige periodiske ajourhold. Kalkbruddet berører ikke jordbruksareal, men er ett såpass stort og synlig inngrep at kommunen ønsker å oppdatere kartet.

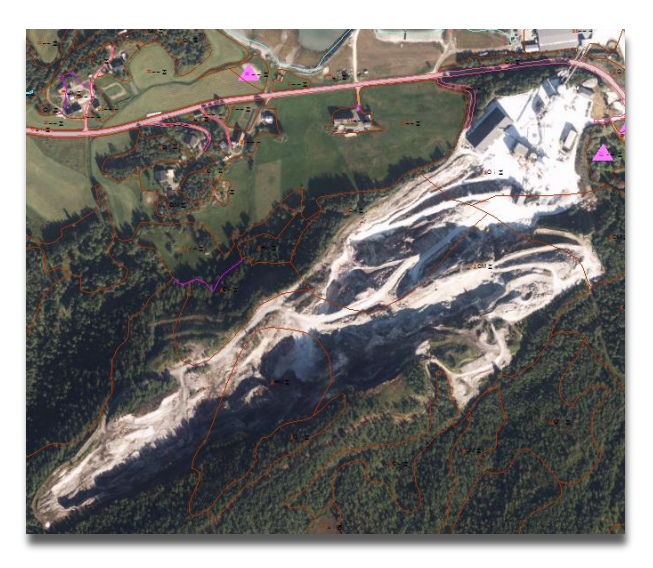

# **Oppdater AR5 ut i fra ortofoto.**

Dann flater og kjør AR5-kontroll.

## Tips metadata:

Ortofoto er datert 18.08.2015. Sett derfor *Datafangstdato og Verifiseringsdato* til 10.06.2014, både på nye grenser og nye flater.

Sett *Målemetode* 45, *Nøyaktighet* 200 (kun på grenser) *og Synbarhet o* el. *3*. Sett *Synbarhet 3* på grenser og flater du syns er «svært usikre». Husk alltid å legge inn opphav lik kommunenummer på nye grenser og flater.

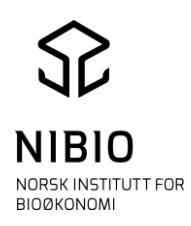

# Oppgave 9 Informasjon og usikker kvalitet

#### 9A)

#### Flate med informasjon

Etter periodisk ajourhold av AR5 kan NIBIO «merke» enkelte areal med informasjon.

Dette er areal NIBIO ønsker at kommunen oppsøker på nytt og har derfor lagt inn følgende tekst i egenskapen *Informasjon*:

«NIBIO tror arealet kan være klassifisert feil. Kommunen må sjekke arealet på nytt».

(Flater med slik informasjon får kommunen tilsendt i CSV-fil etter et avklaringsmøte. Her spesifiseres arealene nærmere. CSV-filen er lett å ta inn i Excel og viser bl.a. opprinnelig spørsmål relatert til hvert areal, gnr og bnr og koordinater. Det er lett å finne arealene ut fra filen, både i kommunes kartverktøy og i NIBIO's webløsning, «Kilden» .)

Flater med «Informasjon», blir også tegnet fra tegnforklaringsgruppe *OBS* i WinMap. Flatene tegnes med rødt fyll.

Søk opp koordinaten nord=7582948, øst=573711 i eiendom 1854-40/29. Meny *WinMap –Zoom til – Zoom til målestokk*.

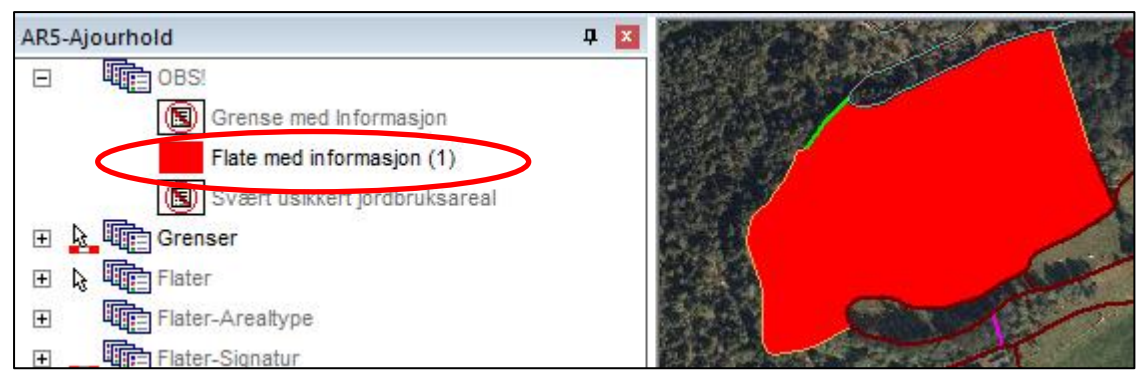

## Oppdater arealet ut fra manuskartet (se utdelt manuskart).

Husk å slette tekststrengen i *Informasjon*.

Dann flater og kjør AR5-kontroll.

#### Tips metadata:

*Datafangstdato og Verifiseringsdato* settes lik befaringsdato (10.07.2016), både på nye grenser og nye flater.

Sett *Målemetode* 81, *Nøyaktighet* 200 (kun på grenser) og *Synbarhet o* «sikker» (Når man er i felt skal man som hovedregel ikke benytte usikker kvalitet.) Husk alltid å legge inn opphav lik kommunenummer på nye grenser og flater. Dette er særdeles viktig slik at NIBIO ser deres kontinuerlige endringer. (Metadata er vårt kommunikasjonsverktøy.)

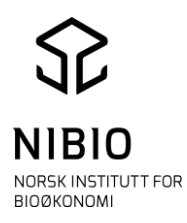

# 9B) Flate med svært usikkert jordbruksareal

Jordbruksareal som er klassifisert svært usikkert (synbarhet 3), blir tegnet fra tegnforklaringsgruppe *OBS*.

Flatene tegnes med rosa fyll i WinMap.

Søk opp koordinaten nord=7585049, øst=577689 i eiendom 1854-57/4. Meny *WinMap –Zoom til – Zoom til målestokk*.

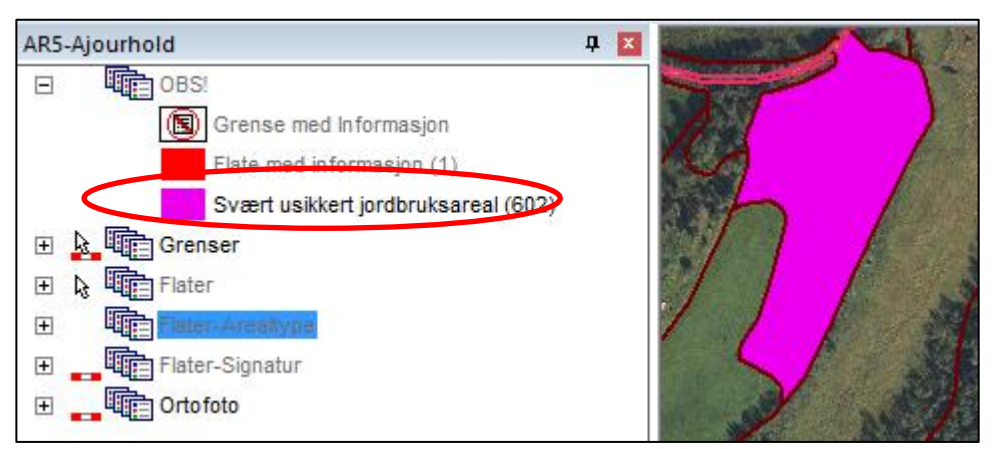

Ortofoto blir her godt nok grunnlag for å oppdatere flaten. Arealet er fortsatt fulldyrka jord. Her er det ikke nødvendig med ny datafangstdato, men kun ny verifiseringsdato.

# Oppdater AR5 ut i fra ortofoto.

#### Tips metadata:

Ortofoto er datert 18.08.2015.

Sett derfor *Verifiseringsdato* til 18.08.2015 på flatepunktet.

Endre *Synbarhet 3 til 0* og opphav lik kommunenummer. Dann flater og kjør AR5-kontroll.

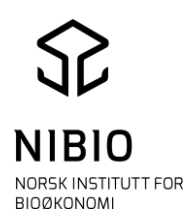

# **Oppgave 10 SOSI-kontroll**

## 10A)

Eksempel fra oppgave 9A (nord=7582948, øst=573711 i eiendom 1854-40/29)

Eksporter flater/grenser som du har oppdatert i dette området til SOSI, meny *WinMap-Eksport*.

Lag først et geografisk filter som kun inneholder de flatene du har oppdatert med tilhørende grenser.

Merk flatene flater (hold ctrl-tasten inne for å få merket mer enn 1 flate).

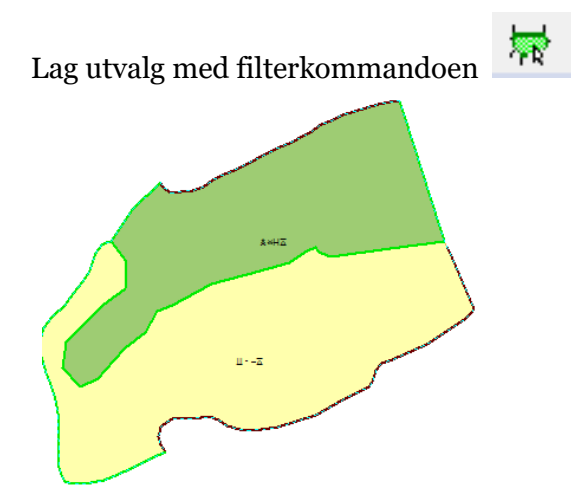

Eksporter dataene i utvalget til SOSI, kommando (meny) *WinMap-Eksport*. Se detaljert beskrivelse på side i Kokeboka side 38-41.

Husk å benytte klassefil for FKB versjon 4.6.

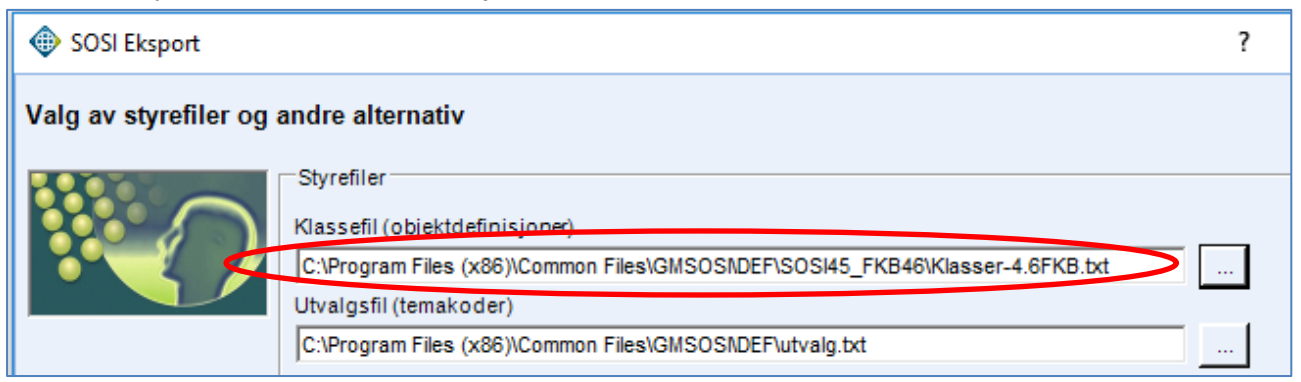

Husk oppgi riktig SOSI-versjon og produktspesifikasjon. Husk å hake av for *Bruk geografisk filter*.

| ( | Produktspesifikasjon/Objektkatalog<br>Kortnavn<br>FKB-AR5 | Høydetype |
|---|-----------------------------------------------------------|-----------|
|   | Versjon<br>4.6                                            | Avansert  |

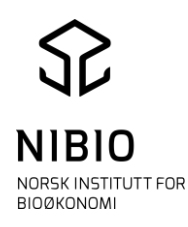

Start programmet **SOSI-vis** og åpne den eksporterte SOSI-fila, kommando (meny) *Fil – Datafil*.

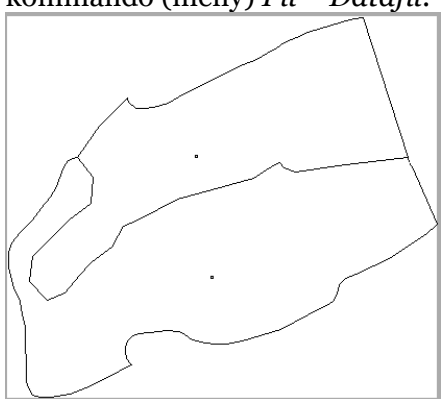

Kjør SOSI-kontroll, meny Kontroll – SOSI-kontroll. Klikk på Utfør kontroll.

**NB!** Det er både unødvendig og uheldig å kjøre alle kontroller. Du kan overstyre dette oppsettet ved å velge *Brukerdefinert* som kontrolltype. Velg kontrolltype *Brukerdefinert* og velg de kontrollene som er valgt i skjermdumpet

nedenfor (alle kontroller minus 2.4, 2,5, 3,2, eventuelt 6 og 7). 6 og 7 (statistikk og rapport) tar lang tid å kjøre og er ofte unødvendige.

Sett *Søkeradius dobbel geometri* så liten som mulig, dvs «*Null*». Da unngår man at tett punktregistrering og linjer som ligger nær hverandre, blir angitt som feil.

| SOSI-kontroll 4.5F Dato: 25.03.2015                                                                                                    |                                                                                                    |                                |                                                                                                    |                                                                                                    |
|----------------------------------------------------------------------------------------------------|----------------------------------------------------------------------------------------------------|--------------------------------|----------------------------------------------------------------------------------------------------|----------------------------------------------------------------------------------------------------|
| Oppsettmetode                                                                                                    | Produktspek/objektkatalog:                                                                                                    |                                | Katalog med DEF-filer:                                                                                                    |                                                                                                    |
| C Fritt valg av kontrollparametre                                                                                                    | 0520AR5: FKB-AR5 4.6                                                                                                    |                                | C:\SOSI-kontroll\Def                                                                                                    |                                                                                                    |
| Produktspek/objektkatalog fra datafil                                                                                                    | Produktgrupper:                                                                                                    |                                | Kindoller                                                                                                    |                                                                                                    |
| Image: Control of the second second secon | Arealplan<br>Arealplan<br>Arealplan<br>avinor<br>dab<br>Fagområde<br>Fakendr<br>Frodukt:<br>Frodukt:<br>Frodukt |                                | ALLE KONTROLLER           (+) FERMATSIERX           (-) EXMATSIERX           2.1 Sertenmmer           2.2 Område           2.3 SOST rivå           2.4 Noyaktighet (renhet           2.5 Hogdeinformasjon           2.6 SOST-syntals           (-) 3 KNUTEPUNKT           3.1 Knutepunkt/moder           3.3 Knytbare punkter           (+) 4 FEATERONTROLL           (+) SASTERONTROLL           (+) SASTERONTROLL           (+) SASTERONTROLL           (+) SASTERONTROLL           (+) SASTERONTROLL           (+) SASTERONTROLL           (+) SASTERONTROLL           (+) SASTERONTROLL           (+) SASTERONTROLL           (+) SASTERONTROLL | Valg av kontroller<br>Prodek<br>Brukerdefine<br>Ne                                                                                                    |
| Informasjon:<br>ID520AR5: Produkt FKB-AR5 funnet i følgende<br>Fell:<br>: INFO: Sist brukte oppsett er benyttet                                                                                                    | produktgruppe: FKB.ini.                                                                                                    | Status fremdrift av kontroller |                                                                                                    | Opsjoner<br>Vis/tediger SOSI-fil(SOS)<br>Vis kontrollrapport(TXT)<br>Vis statsbikk(1.1.3)<br>Slå av adværser om blindnoder(3.1)<br>Slå av høyde i flatekontrol(4.2)<br>Benytt objekthyp i dobbel geometr(5.4)<br>Slå av AVGRENSER i flateavgr.(5.5)<br>Ikke lagre indekser |
|                                                                                                    |                                                                                                    |                                |                                                                                                    | Søkeradius knutepunktkontroll (m): 0<br>Søkeradius dobbel geometri 0<br>Max. ponie dister: 90000                                                                                                    |
| Advarsler:                                                                                                    |                                                                                                    |                                |                                                                                                    |                                                                                                    |
|                                                                                                    |                                                                                                    |                                |                                                                                                    | Utfør kontroll Versjon 4.5F<br>Hjelp                                                                                                    |
|                                                                                                    |                                                                                                    |                                |                                                                                                    | Avbryt Avslutt                                                                                                    |
|                                                                                                    |                                                                                                    |                                |                                                                                                    | Vis rapportdialog etter avslutning                                                                                                    |

Sjekk rapportfila og rett opp AR5 i WinMap hvis du finner feil.

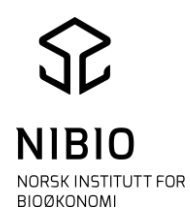

#### **10B)** Søk opp koordinaten nord=7580100, øst=570415 i eiendom 1854-56/31. Meny *WinMap –Zoom til – Zoom til målestokk*.

Ett større areal trenger å oppdateres.

Oppdater arealet etter ortofoto,

Deretter dann flater, kjør Ar5-kontroll og tilslutt SOSI kontroll.

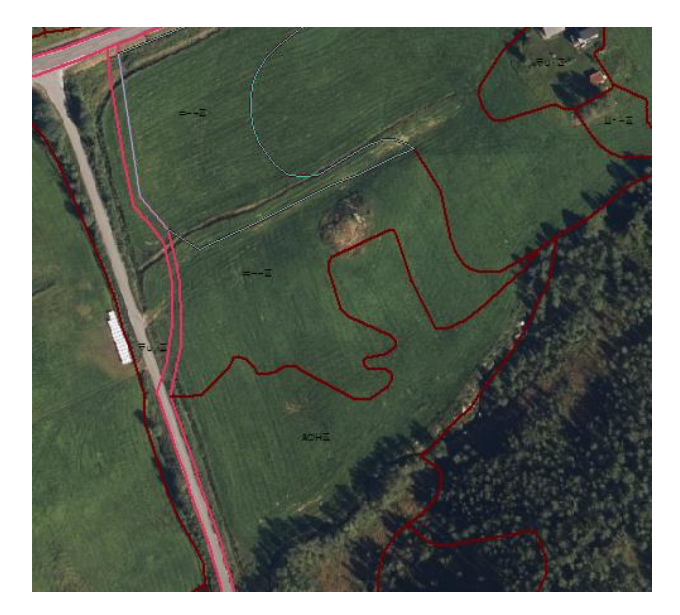

#### Tips metadata:

Ortofoto er datert 18.08.2015. Sett derfor *Datafangstdato og Verifiseringsdato* til 18.08.2015, både på nye grenser og nye flater.

Sett *Målemetode* 45, *Nøyaktighet* 200 (kun på grenser) *og Synbarhet o* el. *3*. Sett *Synbarhet 3* på grenser og flater du syns er «svært usikre».

Husk alltid å legge inn opphav lik kommunenummer på nye grenser og flater.

Husk arealavgrensingstype 7200 (samferdselsgrense) på veigrenser og arealavgrensingstype 4206 (arealressursgrense) på markslagsgrenser.

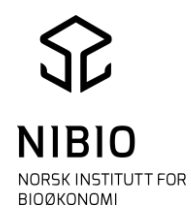

# Oppgave 11 Bli kjent på hjemmesiden til NIBIO

#### Gå inn på <u>www. NIBIO.no</u>

Velg- kart og statestikk-AR5 arealressurskart

| Norsk institutt for skog og                                                                                                    | landskap                        | - forsker (                                  | og framskaffer i                                            | nformasjon om sk                  | og, jord, utmark o                                               | g landskap                                                   |        |  |  |
|----------------------------------------------------------------------------------------------------|---------------------------------|----------------------------------------------|-------------------------------------------------------------|-----------------------------------|------------------------------------------------------------------|--------------------------------------------------------------|--------|--|--|
| Kart og statistikk                                                                                                    | Skog                            | Klima                                        | Bioenergi                                                   | Kulturlandsk                      | ap Biologi                                                       | Genetiske ressurser                                          | Om oss |  |  |
| Du er her : Forside > Kart o                                                                                                    | og statisti                     | kk > Mark                                    | slag > AR5 -                                                | detaljert arealr                  | essurskart                                                       |                                                              |        |  |  |
| AR5 – detaljert arealressurskart<br>Kontaktpersoner. <u>Jostein Frydenlund Brukersenice</u><br>AR5 står for arealressurskart i målestokk 1:5000. AR5 er et detaljert, nasjonalt heldekkende datasett og den<br>beste kilden til informasjon om landets arealressurser. Datasettet deler inn landarealet etter arealtype,<br>skogbonitet, treslag og grunnforhold. |                                 |                                              |                                                             |                                   |                                                                  |                                                              |        |  |  |
| Kontinuerlig ajour<br>Gjennom kontinuerlig a<br>oppdaterer kommunen<br>fortløpende.                                                                                                    | <b>hold</b><br>ajourhold<br>AR5 | <b>Perio</b><br>Det pe<br>sikre e<br>datase  | <b>disk ajourh</b><br>riodiske ajou<br>t homogent r<br>tt.  | rold<br>rholdet skal<br>nasjonalt | AR5 Klassifi<br>AR5 er et nas<br>klassifikasjon<br>markslag.     | <b>kasjonssystem</b><br>jonalt<br>ssystem for                |        |  |  |
| Se på AR5 kart<br>Se AR5 presentert sor<br>temakart, last ned elle<br>informasjon om wms-tj                                                                                                    | n ulike<br>r få<br>ienesten.    | <b>Sjekk</b><br>Her får<br>og går<br>eller e | <u>status</u><br>du informasj<br>dskartproses<br>n kommune. | on om AR5-<br>sen i et fylke      | Endringsan<br>Statistikk og k<br>AR5 etter kon<br>periodisk ajou | alyse AR5<br>(art over endringer i<br>Linuerlig og<br>rhold. |        |  |  |

#### 11.1 Finne kokebøker og tegneregler

Velg Kontinuerlig ajourhold - kokebøker.

Vedlegg

| care gg                                                                                     |
|---------------------------------------------------------------------------------------------|
| 搅 <u>Kokebok for ajourhold i ArcGIS, versjon 09.09.2015</u> (PDF-fil,3 Mb,Bokmål)           |
| 搅 Kokebok for frakoblet ajourhold i WinMap, versjon 01.03.2017 (PDF-fil,3 Mb,Bokmål)        |
| Tegneregler til ajourhold i WinMap, versjon 09.11.2015 (Zip-fil, 191 Kb, Bokmål)            |
| 🔁 <u>Veileder for feilsøk i WinMap, version 23.02.2016</u> (PDF-fil,1 Mb,Bokmal)            |
| 🗊 <u>Tegneregler til feilsøk i WinMap, versjon 01.10.2014</u> (Fil,71 Kb,Bokmål)            |
| 搅 Kokebok for frakoblet ajourhold i GISLINE, versjon 01.03.2017 (PDF-fil,2 Mb,Bokmål)       |
| 搅 <u>Kokebok for sentralt ajourhold i GISLINE, versjon 01.03.2017</u> (PDF-fil,3 Mb,Bokmål) |
| Tegneregler til ajourhold i GISLINE, versjon 01.02.2017 (Fil,5 Kb,Bokmål)                   |
| 搅 <u>Kokebok for ajourhold i FYSAK, versjon 15.04.2016</u> (PDF-fil,2 Mb,Bokmål)            |
| Kommandofiler til ajourhold i FYSAK, versjon 15.04.2016 (Zip-fil,9 Kb,Bokmål)               |
| 搅 <u>Veileder for ajourhold i QMS i FYSAK, versjon 03.03.2016</u> (PDF-fil,1 Mb,Bokmål)     |
| Symboler (font-fil) til FKB-AR5, versjon 4.5 (Fil,11 Kb,Bokmål)                             |
| 搅 <u>Manuskart for AR5, versjon 01.03.2017</u> (PDF-fil,6 Mb,Bokmål)                        |
|                                                                                             |

#### 11.2 Sjekke status for kommunen

Her får du informasjon om AR5- og gårdskartprosessen i din kommune.

Tykk på «sjekk status» og velg ditt fylke og kommune, samt den informasjonen du synes er aktuell.

| Nordland    Ballangen (1854) Hent fylke Hent kommune | T | □Vis alle felt                                              |                                  |
|------------------------------------------------------|---|-------------------------------------------------------------|----------------------------------|
| <ul> <li>1.gangs periodisk<br/>ajourhold</li> </ul>  | 1 | Gårdskart og jordregister                                   | Levert kontinuerlig<br>ajourhold |
| Ferdig                                               |   | 🖉 🛛 Planlagt gårdskart                                      | 2009                             |
| 🕢 Ortofoto år                                        |   | Gårdskart sendt kommunen                                    | 2010                             |
|                                                      |   | Kommunens frist                                             | 2011                             |
|                                                      |   | 🕑 Ferdig gårdskartprosessen                                 | 2012                             |
|                                                      |   | <ul> <li>Egenprodusert jordregister til<br/>Lreg</li> </ul> | 2013                             |
|                                                      |   |                                                             | ✓ 2014                           |
|                                                      |   |                                                             | ✓ 2015                           |
|                                                      |   |                                                             | 2016                             |
|                                                      |   |                                                             | 2017                             |

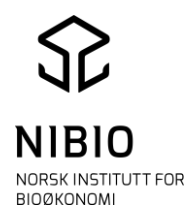

#### 11.3 Endringsanalyser

Etter både periodisk og kontinuerlig ajourhold, gjøres en maskinell sammenligning av AR5 før og etter ajourholdet. Arealer som er endret blir lagret som et eget kartlag og danner grunnlag for statistikk.

Trykk på Endringsanalyse AR5

#### Velg fylke og kommune (her er eksempel fra Hægebostad)

| Fylke:<br>Vest-Agder                                                            | T                                                       |                                                           |                                                             |                                           |                                             |      |
|---------------------------------------------------------------------------------|---------------------------------------------------------|-----------------------------------------------------------|-------------------------------------------------------------|-------------------------------------------|---------------------------------------------|------|
| Kommune:                                                                        |                                                         |                                                           |                                                             |                                           |                                             |      |
| Hægebostad (                                                                    | 1034) 🔻                                                 |                                                           |                                                             |                                           |                                             |      |
| Velg analy                                                                      | sesett ved å                                            | trykke på                                                 | raden:                                                      |                                           |                                             |      |
| Kommune                                                                         | Endring                                                 | Datasett                                                  | Datasett                                                    | Antall                                    | Sum                                         | Åpne |
| Kommune<br>Hægebostad<br>(1034)                                                 | Endring<br>utført av<br>Skog og<br>landskap             | Datasett<br>før<br>02.12.2016                             | Datasett<br>etter<br>23.02.2017                             | Antall<br>endringer<br>25296              | Sum<br>endringer(da)<br>4 112               | Åpne |
| Kommune<br>Hægebostad<br>(1034)<br>Hægebostad<br>(1034)                         | Endring<br>utført av<br>Skog og<br>landskap<br>Kommunen | Datasett<br>før<br>02.12.2016<br>01.10.2014               | Datasett<br>etter<br>23.02.2017<br>11.06.2015               | Antall<br>endringer<br>25296<br>65        | Sum<br>endringer(da)<br>4 112<br>188        | Åpne |
| Kommune<br>Hægebostad<br>(1034)<br>Hægebostad<br>(1034)<br>Hægebostad<br>(1034) | Endring<br>utført av<br>Skog og<br>landskap<br>Kommunen | Datasett<br>før<br>02.12.2016<br>01.10.2014<br>13.02.2012 | Datasett<br>etter<br>23.02.2017<br>11.06.2015<br>15.05.2014 | Antall<br>endringer<br>25296<br>65<br>239 | Sum<br>endringer(da)<br>4 112<br>188<br>579 | Åpne |

#### Trykk deretter på den endringsanalysen du vil ha frem. Du vil ha muligheten til å få frem to ulike oversikter.

| 18. 23.02                                  | 3047                                                           |              | Datasett   | Datasett   | Kioringedate | Antall  | Fea            | TI             | Anapli |
|--------------------------------------------|----------------------------------------------------------------|--------------|------------|------------|--------------|---------|----------------|----------------|--------|
| retally + 113                              | 3 delar                                                        |              | for        | etter      | Kjoringsdato | figurer | Fra            |                | da     |
| Armational story or his paralle            | released to asset areat                                        |              | 02.12.2016 | 23.02.2017 | 24.02.2017   | 3 305   | Samferdsel     | Skon           | 257.3  |
| fte .                                      | 10                                                             | Owher        | VLILLULUIU | 2010212017 | LHOLIEOTI    | 0 000   |                | onog           | 20170  |
| fulldy/ka/Overfieldyrka                    | Skog/Apen faitmark                                             | 131,7        | 02.12.2016 | 23.02.2017 | 24.02.2017   | 31      | Overflatedyrka | Bebygd         | 4,4    |
| Invnarkabeite                              | Bebygs/Samlerdsel<br>Skog/Apen fedmark                         | 50,5         | 02.12.2016 | 23.02.2017 | 24.02.2017   | 10      | Myr            | Innmarksbeite  | 0,2    |
| Autovica Overflatedyrke<br>Svimarkabete    | Hys/Sneubra/Vani                                               | 30.4         | 02.12.2016 | 23.02.2017 | 24.02.2017   | 284     | Fulldyrka      | Åpen fastmark  | 36,1   |
|                                            | A CLEAR COMPANY                                                | 101.4        | 02.12.2016 | 23.02.2017 | 24.02.2017   | 54      | Ferskvann      | Fulldyrka      | 2,1    |
| Areatedring fra annet ar                   | an in Independent                                              | Televi       | 02 12 2016 | 22 02 2017 | 24 02 2017   | 162     | Inomackehaita  | Farelounne     | 12.0   |
| Skog                                       | Puldyna/Dverfatedyna                                           | 55.4         | 02.12.2010 | 23.02.2017 | 24.02.2017   | 102     | Innindrksbeite | reiskvänn      | 15,0   |
| tikog<br>Apen tastmark                     | Innerialbete<br>fulldyria/bus/fatedyria                        | 90,4         | 02.12.2016 | 23.02.2017 | 24.02.2017   | 20      | Overflatedyrka | Innmarksbeite  | 2,1    |
| Apen Natimark<br>Bebygd/Samfertsal         | Sromerkabeite<br>Fulldyrka/Dverflateityrka/Sromarkaliaite      | 66,9<br>87,2 | 02.12.2016 | 23.02.2017 | 24.02.2017   | 2 838   | Skog           | Samferdsel     | 238,6  |
| fun Shelabre Vahrv3kka<br>lartiegt<br>Sure | fulldyria/Overfieladyria/Snonarkabele                          | 42,0         | 02.12.2016 | 23.02.2017 | 24.02.2017   | 18      | Myr            | Bebygd         | 2,8    |
|                                            |                                                                | 1000         | 02.12.2016 | 23.02.2017 | 24.02.2017   | 1       | Ikke kartlagt  | Fulldyrka      | 0,8    |
| Cadringer innen jordbrui                   | toareat                                                        | Robert .     | 02 12 2016 | 22 02 2017 | 24 02 2017   | 60      | Fulldurka      | Mur            | 0.7    |
| full-byrike                                | Overfieledyrke/Inviterkabelle                                  | 114.0        | 02.12.2010 | 23.02.2017 | 24.02.2017   | 09      | Fulluyika      | му             | 3,1    |
| Overflate@yrka<br>Innmarkabeite            | fulldyrka/Dvimarkibete<br>fulldyrka/Dvierflatedyrka            | 44,7         | 02.12.2016 | 23.02.2017 | 24.02.2017   | 785     | Samferdsel     | Bebygd         | 51,3   |
| Sum                                        |                                                                | 100.3        | 02.12.2016 | 23.02.2017 | 24.02.2017   | 33      | Overflatedyrka | Skog           | 10,6   |
| Andre Andringer : -                        |                                                                |              | 02.12.2016 | 23.02.2017 | 24.02.2017   | 31      | Fulldvrka      | Overflatedvrka | 95,8   |
| New Concernence                            | Telepist Service des                                           | Dehar alt.d  | 02 12 2016 | 22 02 2017 | 24.02.2017   | 750     | Skoa           | Fulldurles     | 70 3   |
| Diritig                                    | Apen Tastmark/Hys/Sinstative/Variet                            | 369,3        | 02.12.2016 | 23.02.2017 | 24.02.2017   | /50     | Skog           | Fulldyrka      | /0,3   |
| Igen fastmark                              | Stog Nyr/Snastra/varv                                          | 542,3        | 02.12.2016 | 23.02.2017 | 24.02.2017   | 96      | Åpen fastmark  | Myr            | 34,7   |
| Nebygd Tainferduel<br>Nebygd               | Skog/Apen featmerk/hyin/Snaedire/Venti<br>Semferdsel           | 21.3         | 02.12.2016 | 23.02.2017 | 24.02.2017   | 21      | Bebygd         | Ferskvann      | 1,5    |
| Detrientaal                                | Betropi<br>Betropi Terrierber Trog Apen                        | 863          | 02.12.2016 | 23.02.2017 | 24.02.2017   | 376     | Samferdsel     | Innmarksbeite  | 25.4   |
|                                            | faatmark/Snaidow/Vann<br>Bebugd/Damlerdeat/Diog/Jpen           | 119.0        |            |            |              |         |                |                |        |
| Indiatione                                 | tastmark/Myr/vann<br>Belivgd/Samlerdeel/Skog/Qpen/testmark/Myr | 0.0          | 02.12.2016 | 23.02.2017 | 24.02.2017   | 68      | Ferskvann      | Samferdsel     | 0,8    |
| kina kartiagt                              | /transfere<br>Alle areakyper                                   | 2,4          | 02.12.2016 | 23.02.2017 | 24.02.2017   | 200     | Myr            | Skog           | 25,2   |
| Burn.                                      | The states                                                     | 2 983.4      |            |            |              |         |                |                |        |

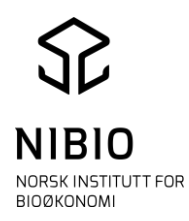

Klikker på globusen på statistikk-sida kommer du direkte inn til Kilden. Zoom til aktuell kommune og hak av for kartlag *Endringer NIBIO (AR5)* under kartlagsgruppe *Markslag (AR5)*.

Endringene er markert med punkt i samme farger som i statistikken.

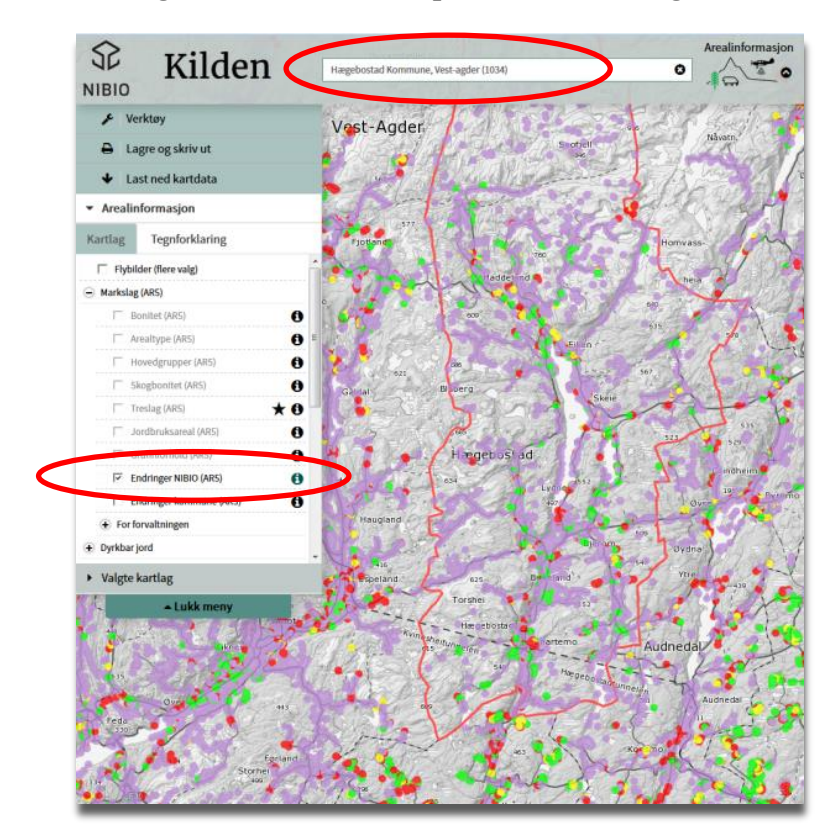

Legg på flybilder som bakgrunnskart i stedet for gråtonekart.

Klikk først på boks *Bakgrunnskart* nederst til høyre på skjermen. Klikk deretter i boks *Flybilder (nyeste)*.

Gjør valgt kartlag *Endringer NIBIO (AR5)* mer gjennomsiktig ved å dra «knotten» mot venstre.

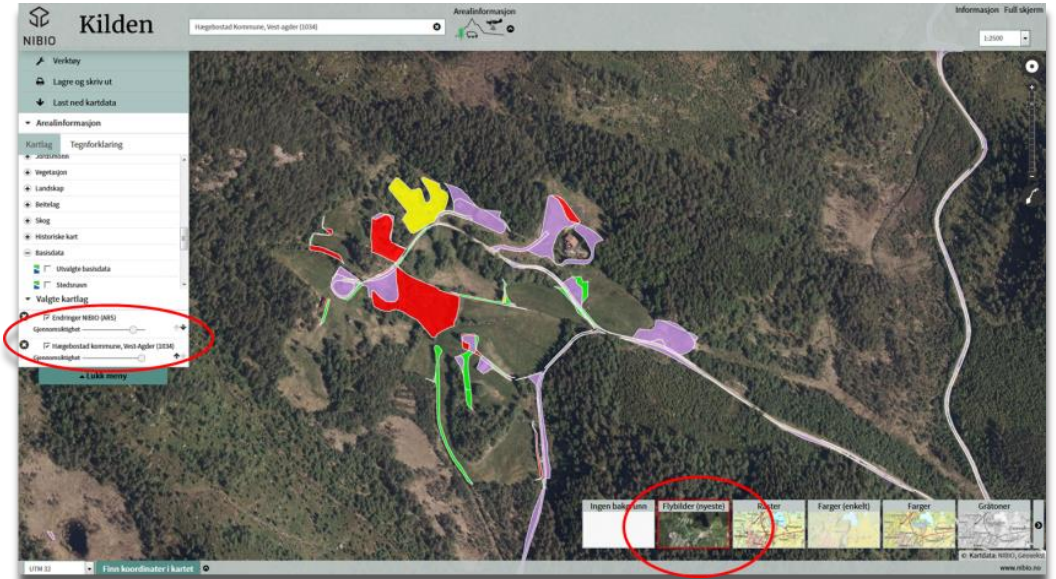

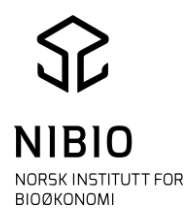

Klikk på flatene for å få opp informasjon om endringen.

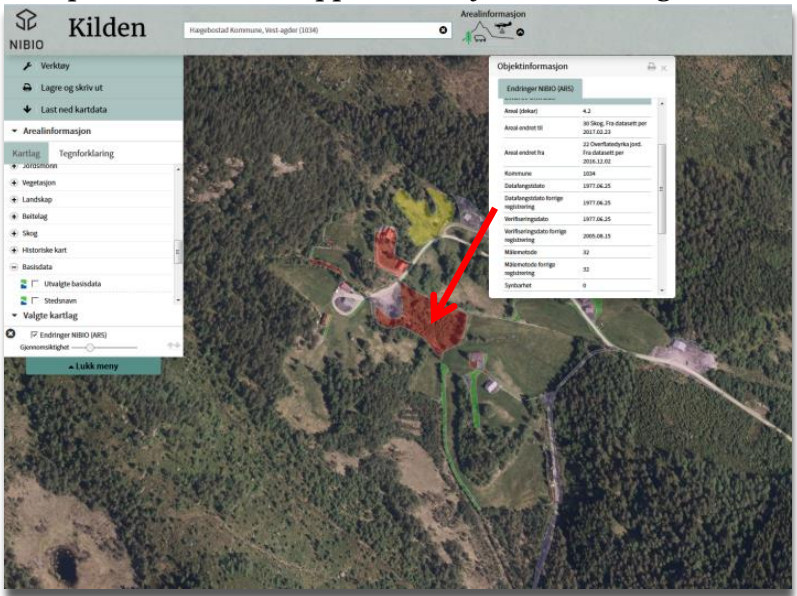

#### 11.4 Lage manuskart i Kilden

Når kommunen skal ut på befaring, bør man ta med kart som grunnlag for å påtegning av alle endringer.

Manuskart fra Kilden er ett alternativ til å skrive ut manuskart.

Velg Flybilder som Bakgrunnskart og hak av for kartlag Markslag(AR5) – For forvaltningen – Manuskart (AR5)

Skriv ut kartet fra menyvalg Lagre og skriv ut:

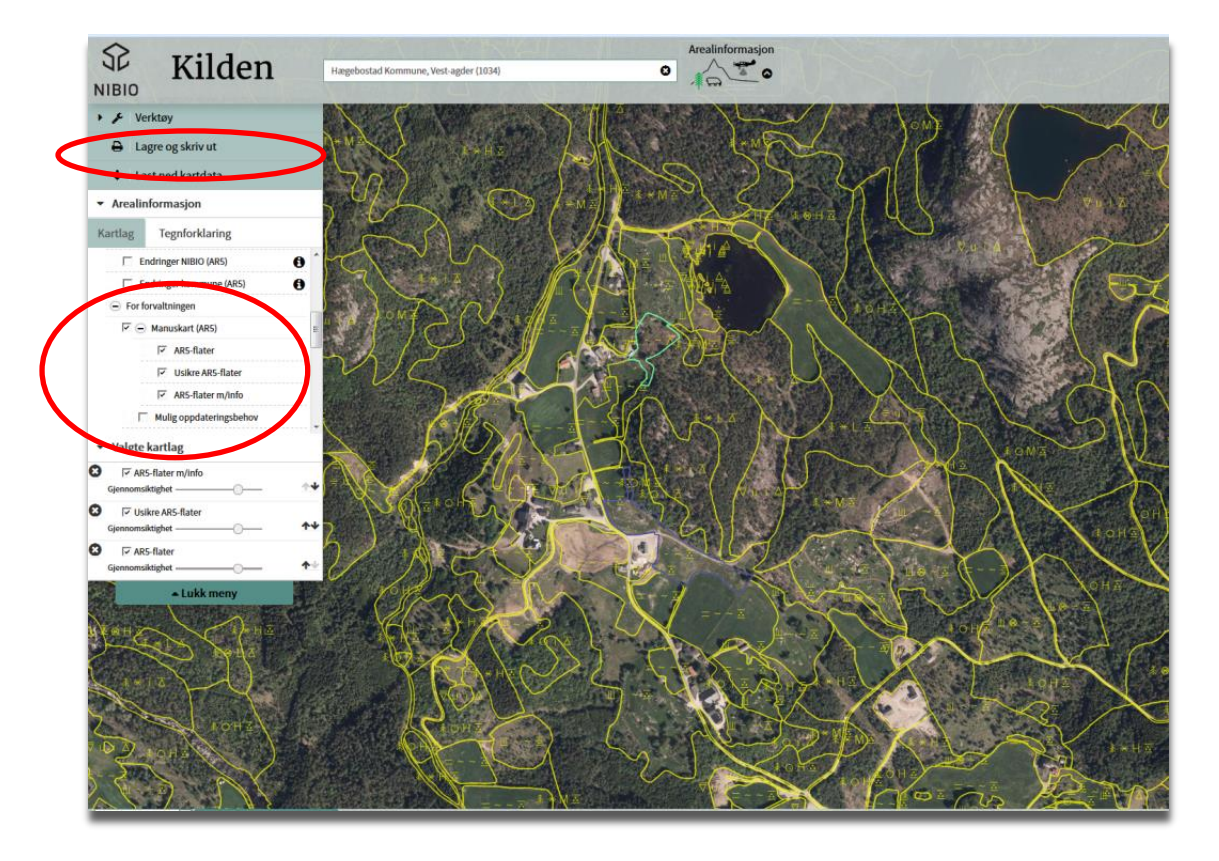